## Magazine Luiza Marketplace / IntegraCommerce How to import products from Magazine Luiza Marketplace / IntegraCommerce to virtual store? How to Manage Magazine Products Luiza Marketplace / IntegraCommerce?

After configuring the Magazine Luiza Marketplace / IntegraCommerce in the Control Panel >> Settings >> IntegraCommerce Marketplace

01) Access the Control Panel

02) After login click on Catalog >> IntegraCommerce Marketplace

03) After connecting the application to the IntegraCommerce Marketplace, click on:

Relate IntegraCommerce Marketplace Products with the Store Import IntegraCommerce Marketplace Products to Virtual Store Manage IntegraCommerce Marketplace products

04) How to import products from IntegraCommerce Marketplace to virtual store?

Select the checkbox next to the product, scroll down to the bottom of the page, select Import products to, select the category / subcategory, then click on the CONFIRM button

Unique solution ID: #2344 Author: MFORMULA FAQ Last update: 2017-11-17 18:33

34/1336/en-us/how-to-import-products-from-magazine-luiza-marketplace-\_-integracommerce-to-virtual-store-how-to-manage-magazine-products-lui